# How to reset Ezeelogin admin user password on new customer portal ?

247 Manu Chacko October 13, 2024 <u>Technical</u> 5272

# Reset Ezeelogin Admin Password via Billing Portal.

**Overview**: This article describes the process of resetting the Ezeelogin Super Admin(ex: ezadm123) password via the billing portal, including generating and executing a new password on the server and accessing the GUI.

Step 1: Log in to the Ezeelogin <u>billing portal.</u>

Step 2: Click on the License tab.

## Ezeelogin customer portal

| Dashboard       |   | Dashboard                        |  |
|-----------------|---|----------------------------------|--|
| Licenses        |   | Latest version                   |  |
| Orders          |   | The latest Ezeelogin version is: |  |
| Invoices        |   |                                  |  |
| Payment options |   |                                  |  |
| My account      |   |                                  |  |
| Agents          |   |                                  |  |
| Credits         |   |                                  |  |
| Knowledgebase   | ď |                                  |  |
| Helpdesk        | ď |                                  |  |
| Website         | ď |                                  |  |
|                 |   |                                  |  |

Manu c Logout

Step 3: Click on the Recover Password option corresponding to your

#### Ezeelogin customer portal

| Dashboard       |   | Licenses                              |              |              |               |             |        | Refresh Add              |            |
|-----------------|---|---------------------------------------|--------------|--------------|---------------|-------------|--------|--------------------------|------------|
| Licenses        |   |                                       |              |              |               |             |        |                          |            |
| Orders          |   | IP Address Q, Advanced search Options |              |              |               |             |        |                          |            |
| Invoices        |   | #                                     | IP           | Secondary IP | Servers       | Expiry      | Status | Order ID                 | Actions    |
| Payment options |   | 1                                     | 13.233.41.57 |              | 4             | 2019-02-03  | active | 5c3311b4a8d13e3b3c8251cc | <b>R C</b> |
| My account      |   |                                       |              |              |               |             |        |                          |            |
| Agents          |   |                                       |              |              |               |             |        |                          |            |
| Credits         |   |                                       |              |              |               |             |        |                          |            |
| Knowledgebase   | ď |                                       |              |              |               |             |        |                          |            |
| Helpdesk        | ď |                                       |              |              |               |             |        |                          |            |
| Website         | ď |                                       |              |              |               |             |        |                          |            |
|                 |   |                                       |              |              |               |             |        |                          |            |
|                 |   |                                       |              |              | Copyright © A | Admod. Inc. |        |                          |            |

Manu c Logout

license.

Step 4: Click the GENERATE button.

| <b>O</b> Ezeelogin<br>portal | custor | ezeelogin web panel<br>https://10.10.1.6/index.php/base#servers                                                                                                    | anu c Logout   |  |
|------------------------------|--------|----------------------------------------------------------------------------------------------------|----------------|--|
| Dashboard                    |        | Recovery                                                                                                    |                |  |
| Licenses<br>Orders           |        | Click the <b>Generate</b> button to generate a command which can be executed on the gateway server to reset the password of the super admin user (the user Ezeelogin install). | created during |  |
| Invoices                     |        | Return to license listing Generate                                                                                                    |                |  |
| Payment options              |        |                                                                                                    |                |  |
| My account                   |        |                                                                                                    |                |  |
| Agents                       |        |                                                                                                    |                |  |
| Credits                      |        |                                                                                                    |                |  |
| Knowledgebase                | ď      |                                                                                                    |                |  |
| Helpdesk                     | ď      |                                                                                                    |                |  |
| Website                      | ď      |                                                                                                    |                |  |
|                              |        | Copyright © Admod, Inc.                                                                                                    |                |  |

Step 5: Copy & execute the command on your Ezeelogin gateway server. You can also copy the new password.

## Ezeelogin customer portal

| Dashboard       | Recovery                                                                                                    |  |  |  |  |
|-----------------|----------------------------------------------------------------------------------------------------|--|--|--|--|
| Licenses        | Command: php /usr/local/ezlogin/ez_queryrunner.php "UPDATE prefix_users SET status=1, priv=0, password='33c4d1d3dde4d39c8c8f589d571e75373a880510'                                                                                                    |  |  |  |  |
| Orders          | WHERE id=1"                                                                                                    |  |  |  |  |
| Invoices        | Your new password will be: =F0H%2ZX02T+7,,Ee7t*=yZOJVn-Qt                                                                                                    |  |  |  |  |
| Payment options | Copy the command to clipboard Copy the password to clipboard                                                                                                    |  |  |  |  |
| My account      | Note: After resetting the password, login to the Ezeelogin web panel and reset the password immediately to that of your choice. You may want to reset the security code as well to gain access to the backend if that is also lost and two-factor authentication has not been setup. |  |  |  |  |
| Agents          |                                                                                                    |  |  |  |  |
| Credits         | Return to license listing                                                                                                    |  |  |  |  |
| Knowledgebase   |                                                                                                    |  |  |  |  |
| Helpdesk        |                                                                                                    |  |  |  |  |
| Website 🗳       |                                                                                                    |  |  |  |  |
|                 |                                                                                                    |  |  |  |  |

Manu c Logout

Copyright © Admod, Inc.

Step 6: After executing the command login to Ezeelogin software GUI with the Admin user and the New Password that you copied.

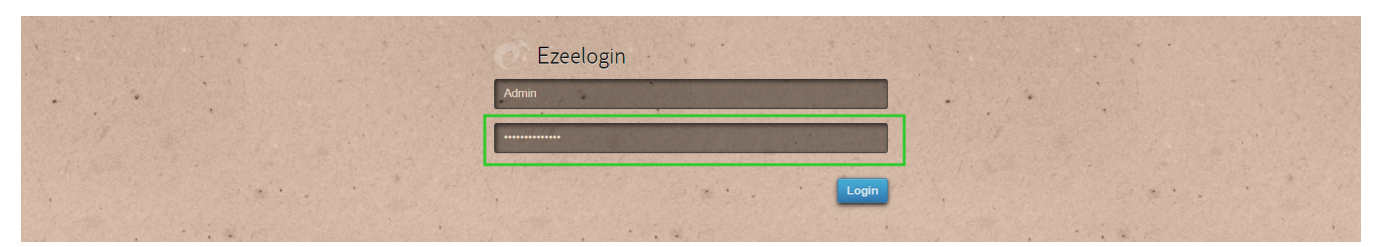

Step 7: You can reset the Admin password after login to the Ezeelogin software GUI.

| Ezeelogin                         |                                                                                                    | Uvelcome, Administrator Logout |  |  |
|-----------------------------------|----------------------------------------------------------------------------------------------------|--------------------------------|--|--|
| E Servers                         | Change password, security code, two factor secret                                                               |                                |  |  |
| Web Portals                       | New Password                                                                                                    | Confirm Password               |  |  |
| 1t Users                          |                                                                                                    |                                |  |  |
| Access Control                    | Generate New Security Code                                                                                      | Confirm Security Code          |  |  |
| % Settings                        |                                                                                                    |                                |  |  |
| Oluster                           | SSH Private Key 🐷                                                                                               |                                |  |  |
| Command Guard                     |                                                                                                    | Son Rey Passpillase            |  |  |
| Account                           |                                                                                                    | Authorization Password 😡       |  |  |
| Preferences                       |                                                                                                    |                                |  |  |
| ▶ Theme                           |                                                                                                    | Cancel Save                    |  |  |
| <ul> <li>Key Bindings</li> </ul>  | A CONTRACT OF A CONTRACT OF A CONTRACT OF A CONTRACT OF A CONTRACT OF A CONTRACT OF A CONTRACT OF A CONTRACT OF |                                |  |  |
| <ul> <li>Profile</li> </ul>       |                                                                                                    |                                |  |  |
| Password                          |                                                                                                    |                                |  |  |
| <ul> <li>SSH Log</li> </ul>       |                                                                                                    |                                |  |  |
| <ul> <li>RDP Recording</li> </ul> |                                                                                                    |                                |  |  |
| <ul> <li>SCP Log</li> </ul>       |                                                                                                    |                                |  |  |
| 🐼 Help 🕞                          |                                                                                                    |                                |  |  |
| License                           |                                                                                                    |                                |  |  |
|                                   |                                                                                                    |                                |  |  |
| -                                 |                                                                                                    |                                |  |  |

You may want to reset the security code as well to gain access to the backend if that is also lost and two-factor authentication has not been set up.

## **Related Articles:**

Reset password/security code from Ezeelogin Software GUI

How to reset the Ezeelogin admin user password from the old customer portal?

Online URL:

https://www.ezeelogin.com/kb/article/how-to-reset-ezeelogin-admin-user-password-on-new-customer-portal-247.html